# reckend

## How to Attach a Strata Plan to a Property in REST Professional

#### Overview

If you manage properties which form part of a strata plan, you can setup a strata plan which will enable you to record the strata plan contact details for properties and access the strata details directly from the property.

This document will cover:

- How to Add a New Strata Plan
- How to Attach a Strata Plan to a Property
- How to Report on your Strata Plans for your Properties

#### How to Add a New Strata Plan

- 1. Go to Files > Strata Plan
- 2. Click on the Add Mode-F4
- 3. Enter the Details on the General Tab:
  - Plan Number Enter the plan number for the strata. Strata Plans must be entered with a number only e.g. Strata Plan 4562 as 4562.
  - Name Enter the name of the Strata Building e.g. Harbour Towers.
  - Address Enter the address, up to 30 characters for each of these 3 lines.
  - Managing Agent If the Strata is managed by a Strata Manager tick the 'Managing Agent' checkbox and enter the details of the strata manager and complete all the contact details. NOTE: If the Strata Plan is self managed leave this tick box unticked but complete the contact details

| 📴 Strata Plan                        |                   |     |                 |  |
|--------------------------------------|-------------------|-----|-----------------|--|
| Plan Number 13846                    |                   |     |                 |  |
| Name Bay Vista                       |                   |     | ×               |  |
| General Postal Address Notes         | Properties        |     | Cancel - ESC    |  |
| Address Bay Vista                    |                   |     |                 |  |
| 25 Brosnan Place                     | 1                 | -   | Action - F1     |  |
| BRIGHTON LE S                        | ANDS NSW 2216     | - 1 |                 |  |
|                                      |                   |     |                 |  |
| Managing Agent Stra                  |                   |     |                 |  |
| Contact Details                      |                   |     | Delete - F3     |  |
| Contact Martha Stewart               |                   |     | -               |  |
| Salutation Martha                    | Salutation Martha |     | Add Mode - F4   |  |
| Work phone 02 9238 1345              |                   |     |                 |  |
| Home phone                           |                   |     | Search - F7     |  |
| Mobile 0412 457 897                  | 1                 |     | 6               |  |
| Fax 02 9877 1243                     |                   |     | Last Edits - F9 |  |
| Email marthas@insidetrading.com.au 🖂 |                   |     | $\checkmark$    |  |
|                                      |                   |     | OK - F12        |  |

- 4. Enter the details on the Postal Address Tab:
  - Postal Address Enter the address of the managing agent or the contact on the strata company committee that you will use for correspondence.
  - Alternative Address line Enter details of an alternative address up to 30 characters for each of these 3 lines.
     You could use this address if the building is on a corner block, it may be known under two addresses.

| 📴 Strata Plan     |                         |                                           |
|-------------------|-------------------------|-------------------------------------------|
| Plan Number 138   | 46                      |                                           |
| Name Bay          | Vista                   | ×                                         |
| General Postal Ad | ddress Notes Properties | Cancel - ESC                              |
| Postal address    | GPO Box G1234           | Action - F1                               |
|                   | MARTIN PLACE            |                                           |
|                   | SYDNEY NSW 2000         | Clear - F2                                |
| Alternative       |                         |                                           |
| address           |                         | Delete - F3                               |
|                   |                         | +                                         |
|                   |                         | Add Mode - F4                             |
|                   |                         |                                           |
|                   |                         | Search - F7                               |
|                   |                         | le la la la la la la la la la la la la la |
|                   |                         | Last Edits - F9                           |
|                   |                         | $\checkmark$                              |
|                   |                         | OK - F12                                  |

5. Enter the details on the Notes Tab - Enter any information about this Strata Plan that you wish to keep.

| Strata Plan    |                               |   |                 |
|----------------|-------------------------------|---|-----------------|
| Plan Number    | 13846                         |   |                 |
| Name           | Bay Vista                     |   | ×               |
| General Po:    | stal Address Notes Properties |   | Cancel - ESC    |
| Charles along  |                               |   |                 |
| -Strata plan r | lotes                         |   | Action - F1     |
| 5 propertie    | es within this strata         | * |                 |
|                |                               |   | Clear - F2      |
|                |                               |   |                 |
|                |                               |   | Delete - F3     |
|                |                               |   | -               |
|                |                               |   | Add Mode - F4   |
|                |                               |   |                 |
|                |                               |   | Search - F7     |
|                |                               |   | Ò               |
|                |                               | - | Last Edits - F9 |
|                |                               |   | $\checkmark$    |
|                |                               |   | OK - F12        |

- 6. Details on the Properties Tab A list of the properties attached to this strata plan is displayed. You may access any of the properties by either double clicking on the required property or by highlighting the property and selecting on the 'Go to the property' button
- 7. Click OK-F12

| 🔐 Strata Plan                                                                          |                     |
|----------------------------------------------------------------------------------------|---------------------|
| Plan Number 20657                                                                      |                     |
| Name Lavender Court                                                                    | ×                   |
| General Postal Address Notes Properties                                                | Cancel - ESC        |
|                                                                                        |                     |
|                                                                                        | Action - F1         |
| 40 Gibson Street (Common Area), NORTH SYDNEY NSW 2060                                  | Clear - F2          |
| 1/40 Gibson Street, NORTH SYDNEY_NSW_2060<br>2/40 Gibson Street, NORTH SYDNEY_NSW_2060 |                     |
| 3/40 Gibson Street, NORTH SYDNEY NSW 2060<br>4/40 Gibson Street, NORTH SYDNEY NSW 2060 | Delete - F3         |
|                                                                                        |                     |
|                                                                                        | Add Mode - F4       |
| Items found: 5                                                                         |                     |
|                                                                                        | Search - F7         |
|                                                                                        | l lo                |
| Go to the property                                                                     | Last Edits - F9     |
|                                                                                        | <ul><li>✓</li></ul> |
|                                                                                        | OK - F12            |

#### How to Attach a Strata Plan to a Property

- 1. Go to Files > Property and put in the alpha index of the property and press ENTER
- 2. Go to the Strata tab and enter the Strata Plan Number and press ENTER. The strata contact details display in the Contact section. The Strata Plan must be set up in Strata Details before it can be linked to a Property. NOTE: Click on Name Search to search for the strata plan by the strata building name
- 3. Click OK-F12. NOTE: You can access the strata details at any time from the property card now. Click on Go to Strata to take you to the strata plan details. Click on Detach Strata if you want to remove details.

| 🚯 Property Details                                                                       |                                                         |                         |                 |
|------------------------------------------------------------------------------------------|---------------------------------------------------------|-------------------------|-----------------|
| Alpha index GIBSON40/4                                                                   |                                                         | Active                  |                 |
| Address 4/40 Gibson Street                                                               | 🔛 📶                                                     |                         |                 |
| Suburb NORTH SYDNEY                                                                      | State NSW                                               | P/Code 2060             |                 |
| Reminders Gained/Lost Maint<br>General Financial Advert Note<br>Strata plan number 13846 | enance Other<br>s Tenants Commercial Strata Holiday     | Insurance Reg. Payments | Cancel - ESC    |
| Bay Vista                                                                                |                                                         |                         | Action - F1     |
| Managng Agent Strata Ma<br>Contact Martha Si<br>GPO BO><br>MARTIN<br>SYDNEY              | nagement United<br>ewart<br>∢G1234<br>PLACE<br>NSW 2000 |                         | Clear - F2      |
| Work phone 02 9238<br>Home phone<br>Mobile 0412 45<br>Fax 02 9877<br>Email mathas        | - 1345<br>i7 897<br>' 1243<br>@invidetrading.com.au     |                         | Add Mode - F4   |
|                                                                                          |                                                         |                         | Last Edits - F9 |

### How Report on Strata Plans for your Properties

- 1. Go to Reports > Property > Strata Plan Report
- 2. Select a Manager if you prefer
- 3. Select the specific Class if applicable

| Strata Pla Selection | n Report                                      | Advanced         |               |              | )           |
|----------------------|-----------------------------------------------|------------------|---------------|--------------|-------------|
| ● All<br>○ Range     | Start at Alpha Index<br>Finish at Alpha Index | Manager<br>Class | All<br>All    | ~            | ~           |
| ◯ Select             |                                               |                  |               |              |             |
| A                    |                                               |                  |               | P            | ×           |
| F1                   | F2 F3                                         | Print - F12      | Preview - F11 | Export - F10 | Cancel - ES |

- 4. Click Preview-F11
- 5. Note: For any Strata Plans recorded with 'See file for email' this is due to the Strata Plan email address being more than 22 characters. Please view the Strata Plan directly for this information.

REST Professional Software System (18.5.03) © Copyright 2020 - Rockend Technology Pty Ltd Rockend Training Centres ROCKEND REAL ESTATE TRUST ACCT

Date: 25/05/20 Page: 001

#### STRATA PLAN REPORT

| For All Mar | nagers                                                                                   |                                                                                                    | From: 000000 to: ZZZZZZZZZZ - All Properties                                                                                                    |                                                                                       |  |
|-------------|------------------------------------------------------------------------------------------|----------------------------------------------------------------------------------------------------|----------------------------------------------------------------------------------------------------|---------------------------------------------------------------------------------------|--|
| Number      | Name & loca                                                                              | tion                                                                                                    | Contact details                                                                                                    |                                                                                       |  |
| 13846       | Bay Vista<br>Bay Vista<br>25 Brosnan Place<br>BRIGHTON LE SANDS NSW 2216                 |                                                                                                    | Strata Management United<br>Martha Stewart<br>GPO BOX G1234<br>2216 MARTIN PLACE<br>SYDNEY NSW 2000                                                                                                    | W: 02 9238 1345<br>M: 0412 457 897<br>F: 02 9877 1243<br>See file for email           |  |
|             | Properties:                                                                              | BROS25/3<br>WYLDE3A<br>BROS25/11                                                                                     | 3/25 Brosnan Place, BRIGHTON LE SANDS NSW 2216<br>3A Wylde Street, POTTS POINT NSW 2011<br>11/25 Brosnan Place, BRIGHTON LE SANDS NSW 2216                                                                                                    |                                                                                       |  |
| 20657       | Lavender Co<br>Lavender Co<br>40 Gibson St<br>NORTH SYD<br>Note: See file<br>Properties: | urt<br>reet<br>NEY NSW 2065<br>of alternative a<br>GIBSON40/<br>GIBSON40/2<br>GIBSON40/3<br>GIBSON40/3<br>GIBSON40/4 | Strata Master Management<br>Tom Jones<br>P O BOX 451<br>SOUTH PERTH WA 7005<br>ddress<br>40 Gibson Street (Common Area), NORTH SYDNEY NSW 2060<br>1/40 Gibson Street, NORTH SYDNEY NSW 2060<br>2/40 Gibson Street, NORTH SYDNEY NSW 2060<br>3/40 Gibson Street, NORTH SYDNEY NSW 2060<br>4/40 Gibson Street, NORTH SYDNEY NSW 2060 | W: 9966 0900<br>H: 9966 0911<br>M: 0416 631 700<br>F: 9966 0922<br>See file for email |  |
| 27014       | Esmerelda<br>Esmerelda<br>2A Wylde Str<br>POTTS POIN<br>Note: See file<br>Properties:    | reet<br>IT NSW 2011<br>e for alternative a<br>WYLDE2A                                                                | Better Strata Management<br>Robert Van Kriek<br>PO Box 1624<br>POTTS POINT NSW 2011<br>ddress<br>2A Wylde Street, POTTS POINT NSW 2011                                                                                                    | W: (02) 9966 0125<br>M: 0414 914 576<br>F: (02) 9966 1573<br>See file for email       |  |

08/06/2020 4:23 pm AEST